# NUEVOS IVAS

### **CREAR IVAS**

|       |                          |                                                    |   | Actividades                                            |  |  |  |
|-------|--------------------------|----------------------------------------------------|---|--------------------------------------------------------|--|--|--|
| Aplic | ación                    | Almacén                                            | C | Tipos Clasificación Actividates                        |  |  |  |
|       | Empr<br>Usuar<br>Porfile | Empresas<br>Jsuarios<br>Perfiles<br>Firma Usuarios |   | Unidades<br>Monedas<br>Idiomas                         |  |  |  |
|       | Firma                    |                                                    |   | Tasas<br>Tipos de Descuentos<br>Conceptos Moy Internos |  |  |  |
|       | Opcio                    | ones<br>nuración                                   | > | Códigos Postales<br>Festivos por Código Postal         |  |  |  |
|       | Auxili                   | ares                                               | ) | Tipos de IVA<br>Histórico de IVAs                      |  |  |  |
| n     | Exit                     |                                                    |   |                                                        |  |  |  |

#### Lo primero que tenemos que hacer es ir a los lvas en:

## **APLICACIÓN-AUXILIARES-TIPOS DE IVA**

|                                   |                                            |                                       |                                           | •              |               |
|-----------------------------------|--------------------------------------------|---------------------------------------|-------------------------------------------|----------------|---------------|
| 斕 clearERP                        |                                            |                                       |                                           | - 0            | ×             |
| Aplicación Almacén Compras Ventas | Facturación Pto. Venta Producción G. Obras | Identidades Transporte Calidad Avisos | PDA C Opportunity Marketing Utilidades Ay | uda            |               |
| 🖭 🚹 🖂 🔒 💷 🔃 1 EMPRESA DEMO / 1    | Delegacion Central                         | т                                     | ïpos de IVA                               | dema           | o - 20/12/202 |
| 0000                              |                                            |                                       |                                           | ×              | ۹ 🖯           |
| Código Letra Nombre               |                                            |                                       |                                           | %IVA %         | Recargo       |
|                                   |                                            |                                       |                                           |                |               |
|                                   |                                            |                                       |                                           | Buscar         |               |
| Código                            | Nombre                                     | %IVA                                  | %Recargo                                  | Exportar OSTPV |               |
| 0                                 | Exento                                     | 0                                     | 0                                         |                | ^             |
| 1                                 | Normal                                     | 21                                    | 5,2                                       |                |               |
| 2                                 | Reducido                                   | 10                                    | 1,4                                       |                |               |
| 3                                 | Super                                      | 4                                     | 0,5                                       |                |               |
| 4                                 | Iva Superreducido al 5%                    | 5                                     | 0,62                                      |                |               |
| 5                                 | Iva al 7,5%                                | 7,5                                   | 1                                         |                |               |
| 6                                 | Iva al 2%                                  | 2                                     | 0.26                                      |                |               |

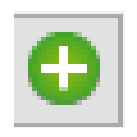

Para añadir un nuevo IVA tendremos que darle a este botón y nos aparecerá la siguiente pantalla donde tendremos que introducir:

### En que fecha

|                                      |                                                                                                    | entrara en vigor                                                                                                    |                                                                                                    |
|--------------------------------------|----------------------------------------------------------------------------------------------------|----------------------------------------------------------------------------------------------------|----------------------------------------------------------------------------------------------------|
| Código y letra                       | (el                                                                                                    | ese IVA                                                                                                    |                                                                                                    |
| que queramos pe<br>que no se repita) | ro Nombre del IVA                                                                                                    | T E                                                                                                    | El porcentaje y el                                                                                                    |
| 🕅 clearER<br>Antreción               | p<br>Almacén Compras Ventas Facturación Pto Venta Producción                                                                                                    | G Obras Identidades Transporte Calidad Avisos DA C On                                                               |                                                                                                    |
|                                      | Implies vertes receipted being receipted and the receipted being receipted and the receipted and the receipted and | Tipos de IVA                                                                                                    | demo - 20/12/2024                                                                                                    |
|                                      |                                                                                                    |                                                                                                    | A Company and A Company and A Compan |
| Código<br>7                          | Letra Nombre P IVA DEMO%                                                                                                    | Fecha Vigor         %IVA         %Recargo         C.SA           31/12/2024         1         9         1         1 | √FT Exportar OSTPV                                                                                                    |
| Articulo A                           | Ajuste Fac.Com.                                                                                                    | Articulo Ajuste Fac.Com                                                                                             |                                                                                                    |
| Compra                               |                                                                                                    |                                                                                                    |                                                                                                    |
| Cuenta                               | Base                                                                                                    | Nombre Cuenta Base                                                                                                  |                                                                                                    |
| 6000000                              | 000                                                                                                    |                                                                                                    |                                                                                                    |
| Cuenta                               | IVA                                                                                                    | Nombre Cuenta IVA                                                                                                   |                                                                                                    |
| 4720000                              | 075                                                                                                    |                                                                                                    |                                                                                                    |
| Cuenta                               | recargo                                                                                                    | Nombre Cuenta Recargo                                                                                               |                                                                                                    |
|                                      |                                                                                                    |                                                                                                    |                                                                                                    |
| Compra I<br>Cuenta                   | Intracomunitaria<br>Autosoportado                                                                                                    | Cuenta Autorepercutido                                                                                              |                                                                                                    |
| Verte                                |                                                                                                    |                                                                                                    |                                                                                                    |
| Cuenta                               | Base                                                                                                    | Nombre Cuenta Base                                                                                                  |                                                                                                    |
| 7000000                              | 000                                                                                                    |                                                                                                    |                                                                                                    |
| Cuenta                               | IVA                                                                                                    | Nombre Cuenta IVA                                                                                                   | ,                                                                                                    |
| 4770000                              | 075                                                                                                    |                                                                                                    |                                                                                                    |
| Cuenta                               | Recargo                                                                                                    | Nombre Cuenta Recargo                                                                                               |                                                                                                    |
| 4770000                              | 001                                                                                                    |                                                                                                    |                                                                                                    |
|                                      |                                                                                                    |                                                                                                    | Buscar                                                                                                    |
|                                      |                                                                                                    |                                                                                                    |                                                                                                    |
|                                      | l l                                                                                                    |                                                                                                    |                                                                                                    |
|                                      | $\boldsymbol{V}$                                                                                                    |                                                                                                    |                                                                                                    |
|                                      | <b>V</b>                                                                                                    |                                                                                                    |                                                                                                    |

Las cuentas de compra y venta CON EL MISMO NUMERO DE DÍGITOS DE LAS CUENTAS DE CONTABILIDAD (si no al exportar dará un error)

## NUEVOS IVAS

## **CAMBIAR IVAS EN ARTÍCULOS**

| Almacén | Compras | Ventas | Fac |
|---------|---------|--------|-----|
|         |         |        |     |

Auxiliares

Almacenes

Ubicaciones

Zonas de Recuento

Vistas

Marcas

Familias

Artículos

Graneles

Medicamentos

Gestión de Contenedores

Después de dar de alta el nuevo IVA tendremos que asignarlo en los artículos a los que afecta.

Aunque lo asignemos a fecha de hoy, solo afectará a los artículos a parte de la "fecha de vigor" que le asignamos al IVA a la hora de darlo de alta.

Entonces entramos en el articulo en cuestión y vamos a su apartado:

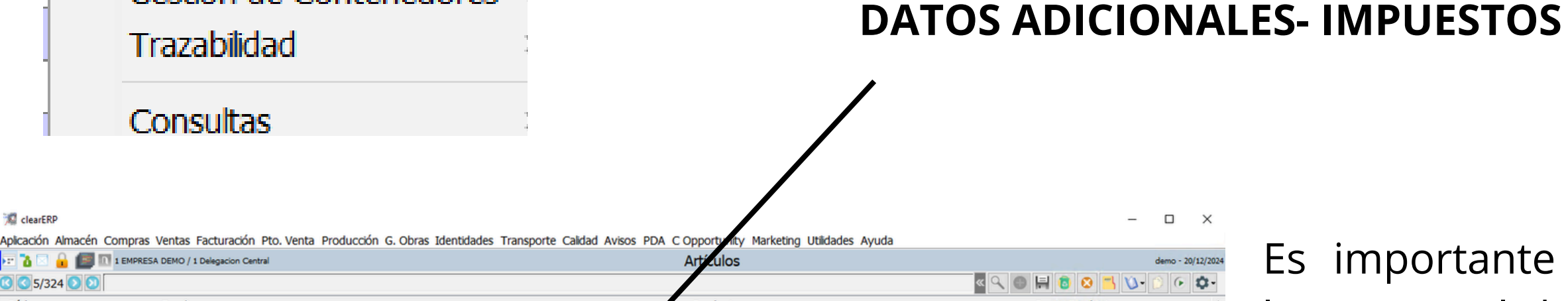

Es importante que cambiemos los 2 IVAs el de compras y el de ventas.

| 010094                                                                                                    |                                                                                |                                                  |            |                                                                                                    |           |                                                                 |                              |                                 |            |                |              |           |          |                |
|----------------------------------------------------------------------------------------------------|--------------------------------------------------------------------------------|--------------------------------------------------|------------|----------------------------------------------------------------------------------------------------|-----------|-----------------------------------------------------------------|------------------------------|---------------------------------|------------|----------------|--------------|-----------|----------|----------------|
| 040031                                                                                                    | XX FA                                                                          | MILIA GENERICA                                   |            |                                                                                                    |           | 99                                                              | 0                            | Paquetes                        |            |                |              | 98        |          |                |
| Descripcion                                                                                                  |                                                                                |                                                  |            |                                                                                                    |           |                                                                 | Marca                        |                                 |            |                |              | Marca We  | b        |                |
| ASKYS 1000G 6 BOL                                                                                            | SAS                                                                            |                                                  |            |                                                                                                    |           |                                                                 |                              |                                 |            |                | 9            | 8         |          |                |
| Referencia                                                                                                   | Código Barras                                                                  |                                                  |            | Cód.Barras Caja                                                                                                    |           |                                                                 | Ref.Prov                     | <i>.</i> 0                      | .Proveedor | Proveedor      |              |           |          |                |
|                                                                                                    | 18422114938236                                                                 |                                                  |            |                                                                                                    |           |                                                                 |                              | 2                               |            | bollerias indu | striales S.A |           |          |                |
| F. Ult.Com.                                                                                                  | Brut.Ult.Com                                                                   | P.Ult.Compra                                     |            | P.Neto U.C                                                                                                    | P.Ls      | andallo                                                         | P.M.Cos                      | te                              | P.M.Neto   | Co             | PMC.Por      | tes       | PMC.Net. | Portes         |
| 08/11/2024                                                                                                   | 0,5                                                                            | 2                                                | 0,52       | 0,52                                                                                                    |           |                                                                 |                              | 0,52                            | 2          | 0,52           |              | 0,52      |          | 0,             |
|                                                                                                    |                                                                                |                                                  |            |                                                                                                    |           |                                                                 | Fecha A                      | lta                             |            | Fecha          | Fuera Tarif  | fa        |          | Exporta Tarifa |
|                                                                                                    |                                                                                |                                                  |            |                                                                                                    |           |                                                                 | 19/12/20                     | 023 🛅                           | 0          |                |              | <b>1</b>  |          | ~              |
|                                                                                                    | Existencias                                                                    | Propias                                          |            | En Procese                                                                                                    |           | Disponible                                                      |                              | Pdt.Serv.                       |            | Pdt.Recib.     |              | Ult.Com.  |          | Pdt.Consumir   |
| Unidades                                                                                                    |                                                                                | 80                                               | 80         |                                                                                                    | 0         |                                                                 | 57                           |                                 | 23         |                | 0            |           | 600      |                |
| Cajas                                                                                                    | 13,33                                                                          | 3333 1                                           | 13,333333  |                                                                                                    | 0         | 9,49                                                            | 9999                         |                                 | 3,833334   |                | 0            |           | 100      |                |
|                                                                                                    |                                                                                |                                                  |            | and the second second s |           |                                                                 | -                            | Tino Buta                       | Fabricacio | n Reanrovi     | isionamient  | n Restric | ciones   | Fichas Far     |
| Suplementos<br>Datos A                                                                                       | Trazabilidad Docume<br>Adicionales                                             | ntación Adjun<br>Tarifas                         | itos       | Parámetros                                                                                                    | U         | Vistas y Familia                                                | s<br>as                      | про кита                        | Relacion   | es             | Refe         | rencias   | S        | tocks          |
| Suplementos<br>Datos /<br>Configuración Medida                                                               | Trazabilidad Docume<br>Adicionales<br>las Envasado Enlace Conta                | ntación Adjun<br>Tarifas<br>Ible Impuestos Idio  | omas Desc  | Parámetros<br>Cripción Técnica Descri                                                                                                    | ipción Ai | Vistas y Familia<br>Nistas y Familia<br>Nipliada Alimentació    | s<br>as<br>n Consu           | imos Químic                     | Relacion   | es             | Refe         | rencias   | S        | tocks          |
| Sublementos<br>Datos /<br>Configuración Medida<br>IVA Compra                                                 | Trazabilidad Docume<br>Adicionales<br>las Envasado Enlace Conta                | ntación Adjun<br>Tarifas<br>Ible Impuestos Idio  | omas Desc  | Parámetros<br>Cripción Técnica Descri                                                                                                    | ipción Ai | Vistas y Familia<br>Npliada Alimentació                         | s<br>as<br>n Consu<br>IVA Ve | imos Quimic<br>enta             | Relacion   | es             | Refe         | rencias   | S        | tocks          |
| Suplementos<br>Datos /<br>Configuración Medida<br>IVA Compra<br>2 Reducido                                   | Trazabilidad Docume<br>Adicionales<br>las Envasado Enlace Conta                | entación Adjun<br>Tarifas<br>Ible Impuestos Idio | omas Desc  | Parámetros<br>cripción Técnica Descri                                                                                                    | ipción Ai | Dicaciones Permitua<br>Vistas y Familia<br>npliada Alimentació  | s<br>as<br>IVA V<br>2        | imos Quimic<br>enta<br>Reducido | Relacion   | es             | Refe         | rencias   | S        | tocks          |
| Suplementos<br>Datos /<br>Configuración Medida<br>IVA Compra<br>2 Reducido<br>IVA Compra (Regime             | Trazabilidad Docume<br>Adicionales<br>las Envasado Enlace Conta<br>en Agrario) | entación Adjur<br>Tarifas<br>Ible Impuestos Idio | omer Desc  | Picacones Posibles<br>Parámetros<br>cripción Técnica Descri                                                                                                    | ipción Ai | Vistas y Familia<br>Nistas y Familia<br>Npliada Alimentació     | s<br>as<br>IVA Vo<br>2       | imos Quimic<br>enta<br>Reducido | Relacion   | es             | Refe         | rencias   | S        | tocks          |
| Sublementos Datos /<br>Configuración Medid.<br>IVA Compra<br>2 Reducido<br>IVA Compra (Regime                | Trazabilidad Docume<br>Adicionales<br>las Envasado Enlace Conta<br>en Agrario) | entación Adjur<br>Tarifas<br>Ible Impuestos Idio | orman Desc | Parámetros<br>cripción Técnica Descri                                                                                                    | ipción Ai | vistas y Familia<br>npliada Alimentació                         | s<br>as<br>IVA Vo<br>2       | imos Quimic<br>enta<br>Reducido | Relacion   | es             | Refe         | rencias   | S        | tocks          |
| Suplementos<br>Datos /<br>Configuración Medidi<br>IVA Compra<br>IVA Compra (Regime<br>TASA PORC              | Trazabilidad Docume<br>Adicionales<br>las Envasado Enlace Conta<br>en Agrario) | entación Adjun<br>Tarifas<br>ble Impuestos Idio  | omer Desc  | Picaciones Posibles<br>Parámetros<br>cripción Técnica Descri                                                                                                    | ipción Ai | Dicaciones Permitida<br>Vistas y Familia<br>npliada Alimentació | s<br>as<br>IVA V<br>2        | imos Químic<br>enta<br>Reducido | Relacion   | es             | Refe         | rencias   | S        | tocks          |
| Sublementos<br>Datos /<br>Configuración Medid<br>IVA Compra<br>2 Reducido<br>IVA Compra (Regime<br>TASA PORC | Trazabilidad Docume<br>Adicionales<br>las Envasado Enlace Conta<br>en Agrario) | intación Adjun<br>Tarifas<br>Ible Impuestos Idic | omna Desc  | Picaciones Posibles<br>Parámetros<br>cripción Técnica Descri                                                                                                    | ipción Ar | Dicaciones Permitida<br>Vistas y Familia<br>nplada Alimentació  | s<br>as<br>IVA Vo<br>2       | imos Quimic<br>enta<br>Reducido | Relacion   | es             | Refe         | rencias   | S        | tocks          |

Le damos a la lupa y nos abre el menu de los IVAs

| <b>_</b>       |           |   |
|----------------|-----------|---|
| 🕅 Tipo de IVA  |           | Х |
| ·              | Buscar    |   |
| Nom            | bre       | + |
| Exento         |           | ~ |
| Normal         |           |   |
| Reducido       |           |   |
| Super          |           |   |
| Iva Superreduc | ido al 5% |   |
| Iva al 7,5%    |           |   |
| Iva al 2%      |           |   |
| IVA DEMO%      |           |   |
|                |           | 1 |
|                |           | ¥ |
| 🔇 Sele         | ccionar   |   |

Una vez cambiados los dos IVAs lo último que tenemos que hacer es darle al botón de guardar y ya estará asignado el IVA al artículo